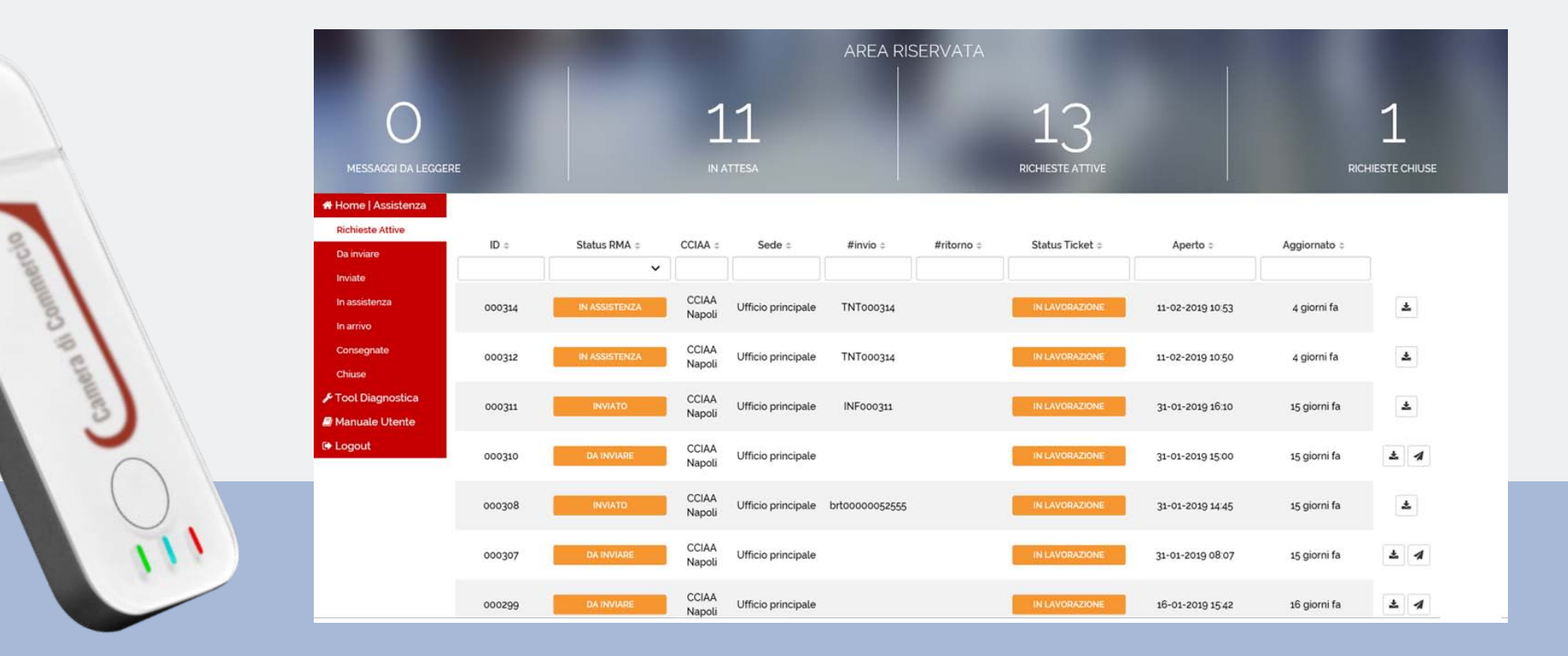

# DIGITALDNA KEY Diagnostica e Procedura di Restituzione tramite Portale RMA

# ACCESSO AL PORTALE RMA

E' obbligatorio effettuare CMS Dispositivi - Uffici sempre l'accesso dal menù Nuovo riconoscimento Home Riconoscimenti fatti Dispositivi da te del portale CMS INFORM Riconoscimenti fatti Le pagine d dalla tua richiede il C Elenco prenotazioni L'incaricato pubblica e i Test Infocert WS IL SISTER Portale RMA

| MESSAGGI DA LEGGERE                                   | 11<br>IN ATTESA |               |                 |                    | 13<br>RICHIESTE ATTIVE |            |                 | 1<br>Richieste child |              |     |
|-------------------------------------------------------|-----------------|---------------|-----------------|--------------------|------------------------|------------|-----------------|----------------------|--------------|-----|
| # Home   Assistenza<br>Richieste Attive<br>Da inviare | ID ¢            | Status RMA ÷  | CCIAA :         | Sede :             | #invio ¢               | #ritorno ¢ | Status Ticket # | Aperto =             | Aggiornato ¢ | _   |
| Inviate<br>In assistenza<br>In arrivo                 | 000314          | IN ASSISTENZA | CCIAA<br>Napoli | Ufficio principale | TNT000314              |            | IN LAVORAZIONE  | 11-02-2019 10 53     | 4 giorni fa  | *   |
| Consegnate<br>Chiuse                                  | 000312          | IN ASSISTENZA | CCIAA<br>Napoli | Ufficio principale | TNT000314              |            | IN LAVORAZIONE  | 11-02-2019 10:50     | 4 giorni fa  |     |
| 🗲 Tool Diagnostica<br>🖻 Manuale Utente                | 000311          | INVIATO       | CCIAA<br>Napoli | Ufficio principale | INF000311              |            | IN LAVORAZIONE  | 31-01-2019 16:10     | 15 giorni fa | *   |
| 🕒 Logout                                              | 000310          | DA INVIARE    | CCIAA<br>Napoli | Ufficio principale |                        |            | IN LAVORAZIONE  | 31-01-2019 15:00     | 15 giorni fa | * 4 |
|                                                       | 000308          | INVIATO       | CCIAA<br>Napoli | Ufficio principale | brt00000052555         |            | IN LAVORAZIONE  | 31-01-2019 14:45     | 15 giorni fa | ٤   |
|                                                       | 000307          | DA INVIARE    | CCIAA<br>Napoli | Ufficio principale |                        |            | IN LAVORAZIONE  | 31-01-2019 08:07     | 15 giorni fa | * 1 |
|                                                       | 000299          | DA INVIARE    | CCIAA<br>Napoli | Ufficio principale |                        |            | IN LAVORAZIONE  | 16-01-2019 15:42     | 16 giorni fa | ± 1 |

## I campi CCIAA e Sede riportano l'ufficio selezionato sul portale CMS

# eseguo il tool seleziono la voce Configurazione carico il logo della CCIAA DDNA Diagnostic Degnostica Configurazione Dati utente Logo report pdf Cambia immagine

## **2** installazione DDNA DIAGNOSTIC

scarico ed installo il tool seguendo la procedura guidata

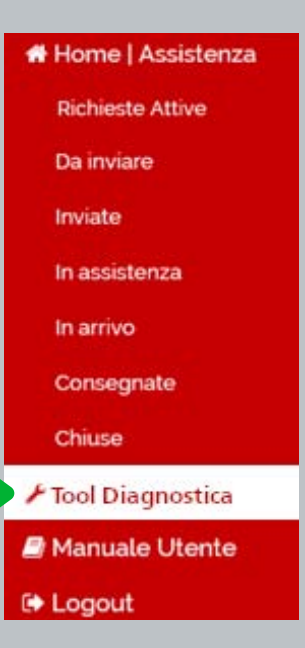

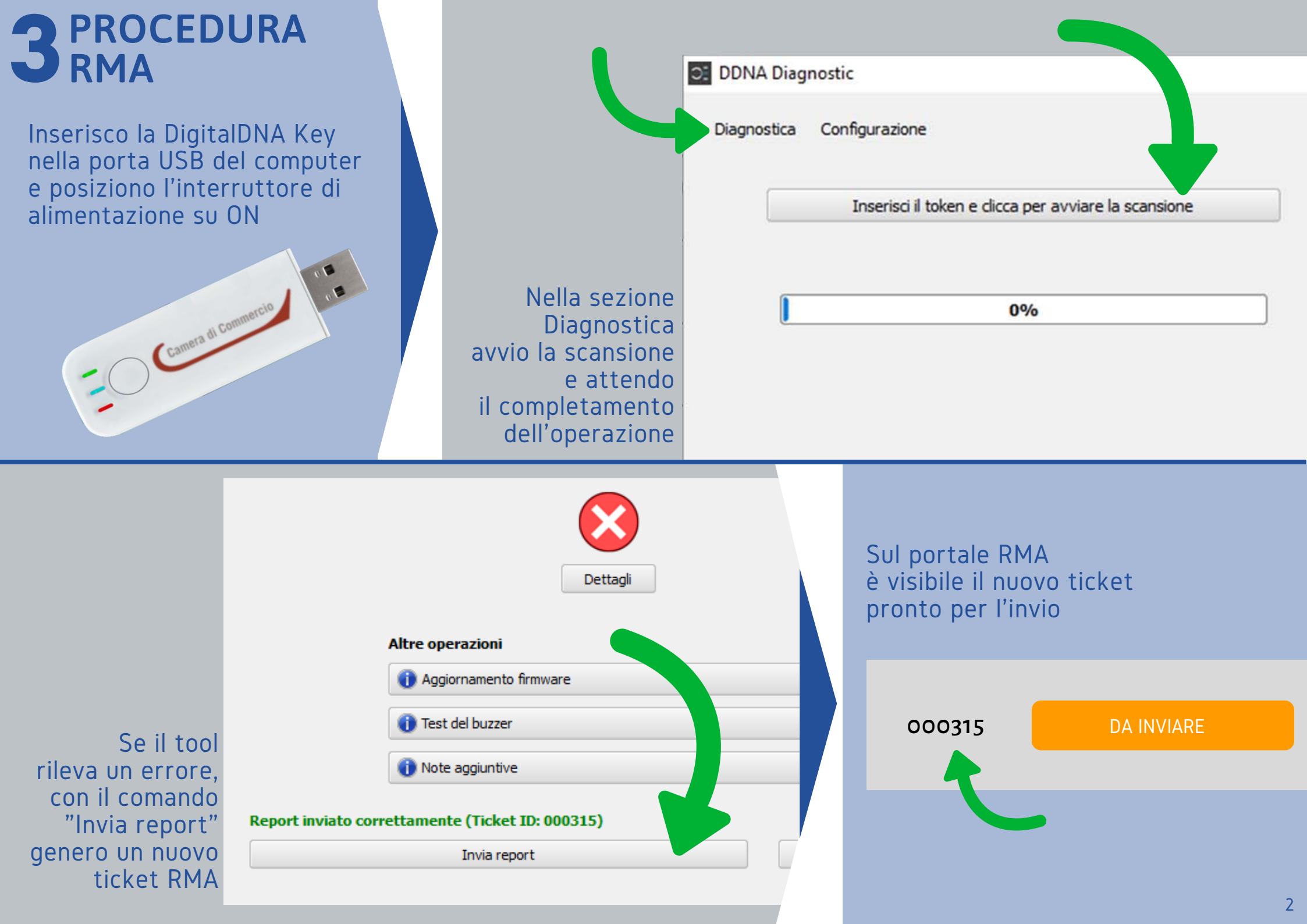

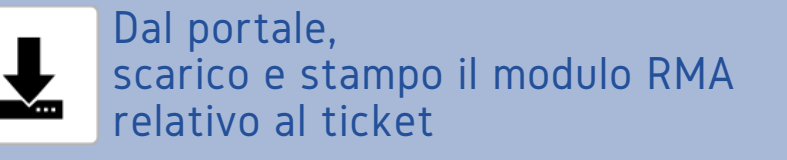

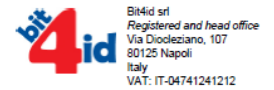

#### MODULO RMA

(DDNA-IC)

Al fine di ottenere la riparazione e/o sostituzione dei prodotti in garanzia, è necessario attenersi scrupolosamente alle sequenti indicazioni:

- Assicurarsi che il presente modulo sia compilato in tutte le sue parti e allegarlo al plico contenente il dispositivo quasto
- Nel caso di invio di più dispositivi nello stesso collo di spedizione, occorre separare ogni dispositivo individualmente (es tramite buste singole) e allegare il presente modulo con il dispositivo di riferimento
- Specificare sul DDT e sul pacco il <u>NUMERO RMA</u> e includere copia del Modulo RMA completo in tutte le sue parti assieme alla merce da inviare in riparazione (con spedizione in "porto franco")
- In caso di mancanza del Modulo RMA, o in caso di spedizione in "porto assegnato", la merce non verrà accettata.
- · La restituzione del prodotto riparato/sostituito avverrà in "porto franco" al Cliente in caso di intervento in garanzia.

La merce va spedita al seguente indirizzo:

**Bit4id srl** 

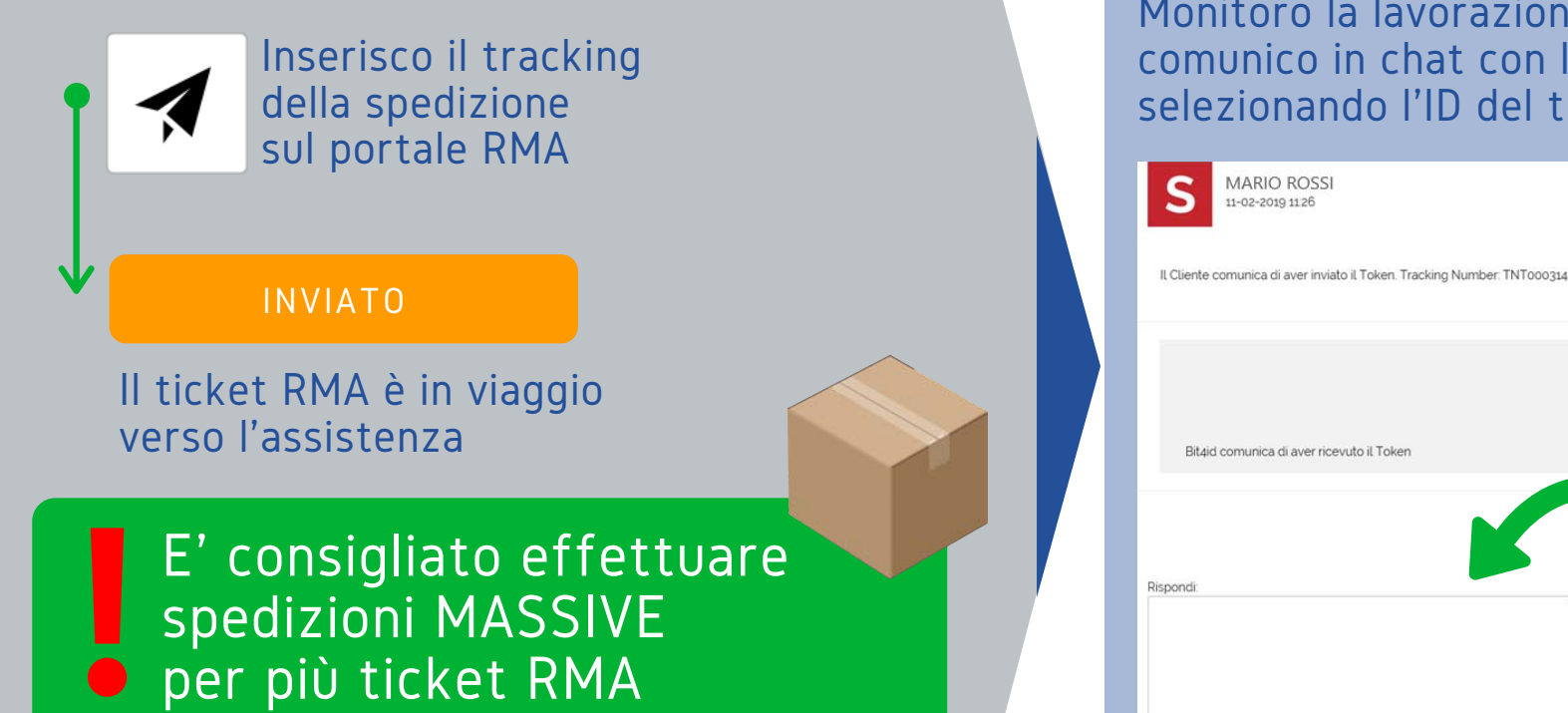

### Spedisco la DigitalDNA KEY e il modulo RMA

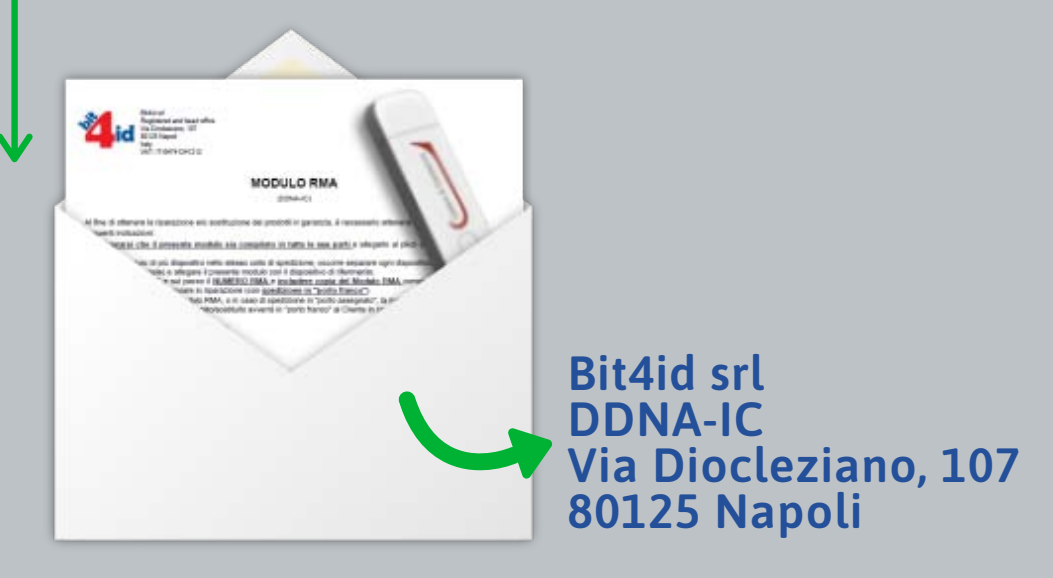

#### Monitoro la lavorazione e comunico in chat con l'assistenza selezionando l'ID del ticket

000315 Bit4id Support Team 11-02-2019 11:29

Bit4id comunica di aver ricevuto il Toker

Θ

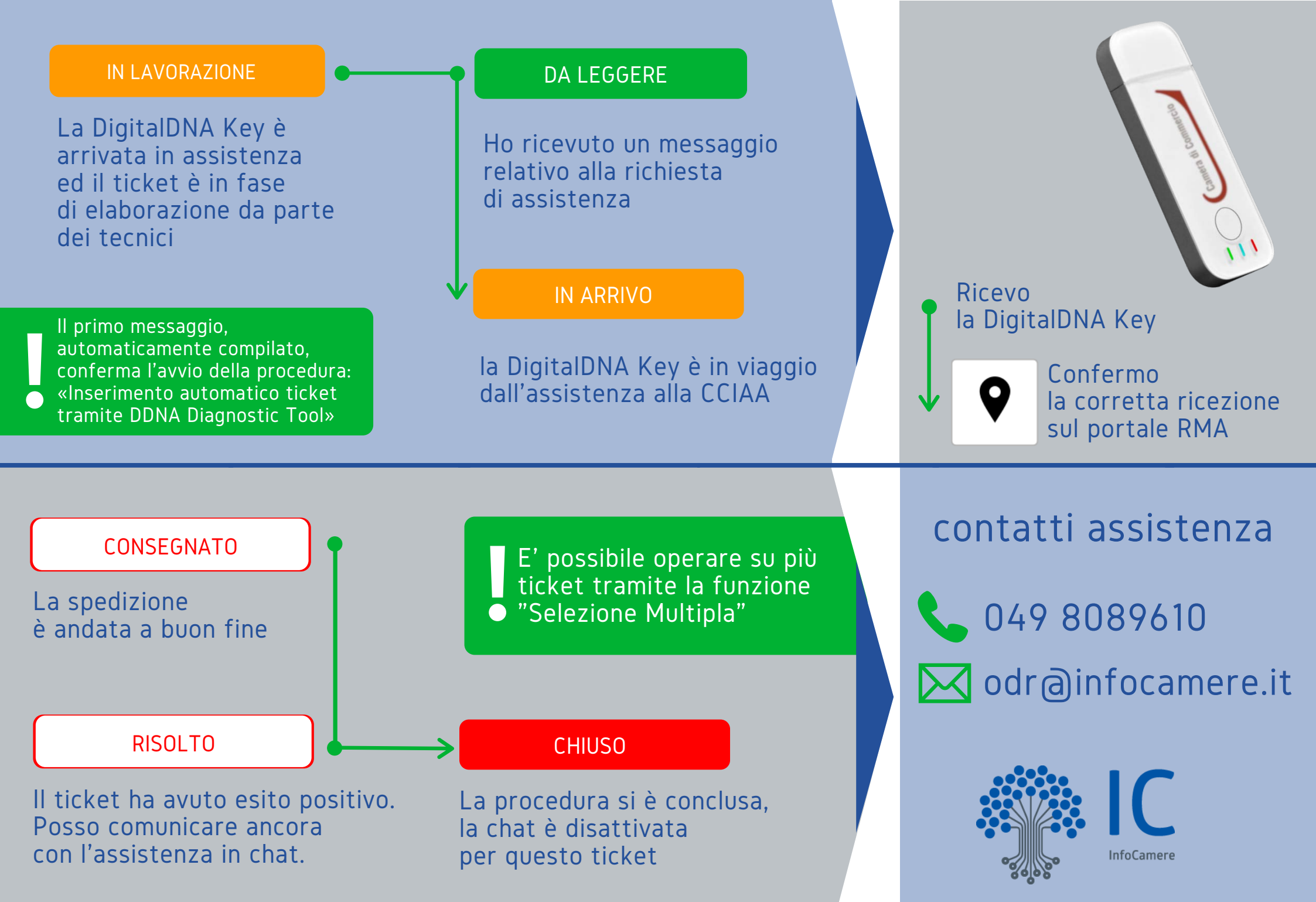